## WindowsでMACアドレスを調べる

大学管理対象機器用 Microsoft 製品(Office, Windows)利用申請などで WIndows の MAC アドレスを記入する必要がある場合に、MAC アドレスを調べ る方法を説明します。

## Step-by-step guide

1. Windows () キーを押しながら R キーを押して「ファイル名を指定して実行」画面を表示し、名前の入力欄に「ncpa.cpl」と入力して Enter キーを押す か、OKボタンをクリック。

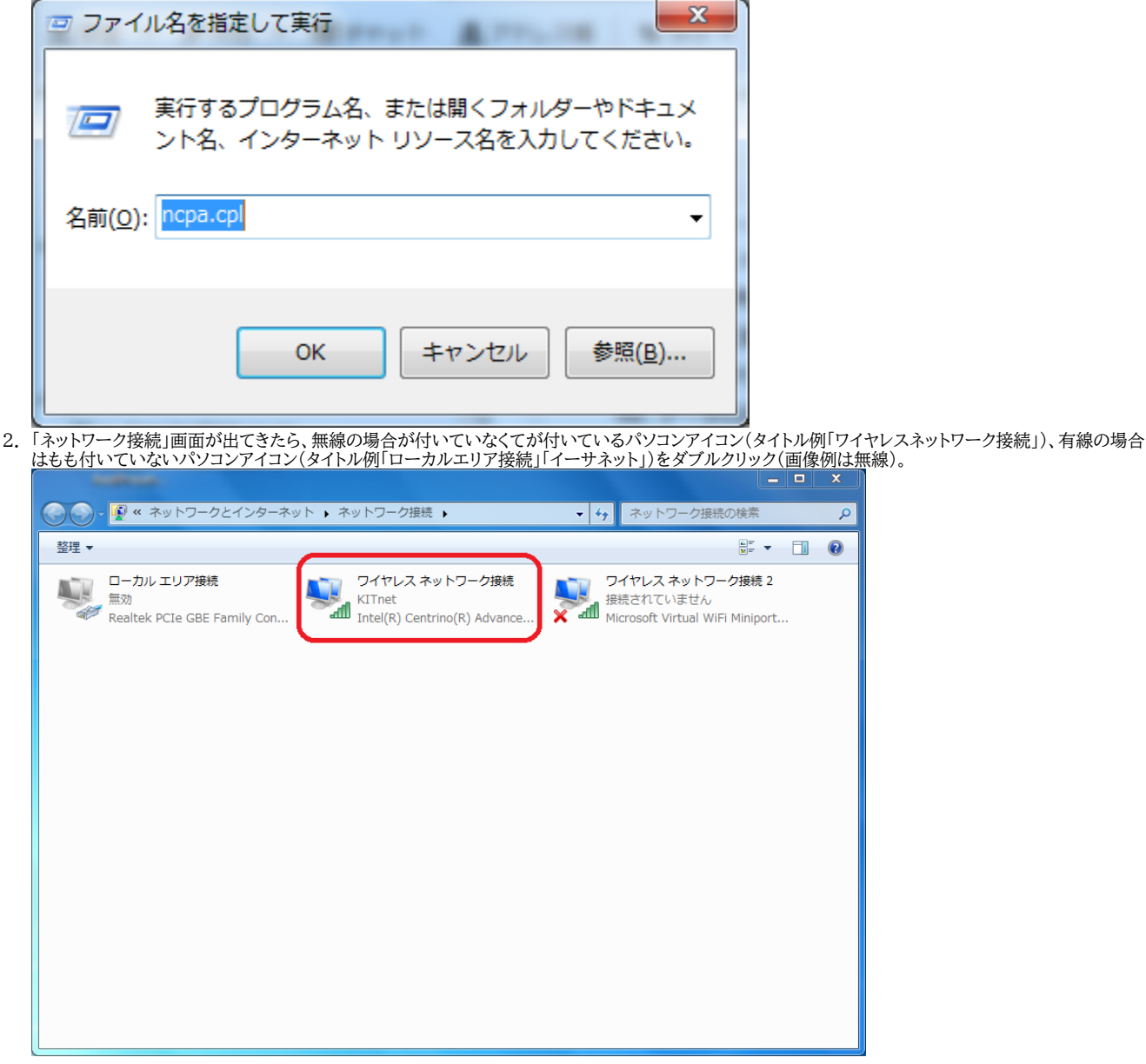

3. 「~の状態」画面が出てきたら「詳細」ボタンをクリック(画像例は無線)。

| 副 ワイヤレス ネットワー                 | - ク接続の状態   | 100 80      | 23    |
|-------------------------------|------------|-------------|-------|
| 全般                            |            |             |       |
| 接続                            |            |             |       |
| IPv4 接続:                      |            | インターネ       | ৬৮    |
| IPv6 接続:                      |            | ネットワーク アクセス | なし    |
| 状態:                           |            | 有           | 氧効    |
| SSID:                         |            | КП          | înet  |
| 維続時間                          |            | 00:01       | 6:30  |
| 速度:                           |            | 144.0 M     | bps   |
| シグナルの状態:                      |            | -1          |       |
| 詳細(E)                         | ワイヤレスのプロパテ | -(W)        |       |
| 里刀11月1人)元                     |            |             |       |
|                               | 送信 —— 🔍    | 5 — 5       | €ſ言   |
| ля н                          | 57,633     | 164,        | 279   |
| <u>্</u> ষ্টি গ্রিন্টের্ন (P) | )無効にする(D)  | i診蚶f(G)     |       |
| L                             |            | 開           | ്ട(C) |

4. 「~の詳細」画面が出てきたら、リストボックスのプロパティから「物理アドレス」を探す。右側にある2桁ハイフン区切りの文字列がパソコンの MAC アドレス です(画像は無線の例)

| 接続固有 DNS サフィックス ciskit.ac.jp<br>説明 Intel(R) Centrino(R) Advanced-N 6205<br>物理アドレス INTEl(R) Centrino(R) Advanced-N 6205<br>物理アドレス INTEl(R) Centrino(R) Advanced-N 6205<br>1974 7750 255.255.0<br>リースの取得日 255.255.255.0<br>リースの取得日 2015年5月13日 16:19:02<br>リースの有効期限 2015年5月13日 17:19:02<br>IPv4 デフォルト ゲートウェイ 133.16.13.1                | <ul> <li>記 有 DNS サフィックス ciskit.ac.jp</li> <li>Intel(R) Centrino(R) Advanced-N 6205</li> <li>アドレス</li> <li>アドレス</li> <li>ログドレス</li> <li>ログドレス</li> <li>ログドレス</li> <li>ログドレス</li> <li>ログドレス</li> <li>ログドレス</li> <li>ログドレス</li> <li>ログドレス</li> <li>ログドレス</li> <li>ログドレス</li> <li>ログドレス</li> <li>ログドレス</li> <li>ログドレス</li> <li>ログドレス</li> <li>ログドレス</li> <li>ログドレス</li> <li>ログボットマスク</li> <li>ログボットマスク</li> <li>ログボットマスク</li> <li>ログボットマスク</li> <li>ログボットマスク</li> <li>ログボットマスク</li> <li>ログボットマスク</li> <li>ログボットマスク</li> <li>ログボットマスク</li> <li>ログボットマスク</li> <li>ログボットマンク</li> <li>ログボットボートウェイ</li> <li>ログボットボートウェイ</li> <li>ログロンク</li> <li>ログボットボー</li> <li>ログロンク</li> <li>ログボット</li> <li>ログボット</li></ul> | プロパティ                 | 値                                                    | 4 |
|----------------------------------------------------------------------------------------------------|----------------------------------------------------------------------------------------------------|-----------------------|------------------------------------------------------|---|
| 物理アドレス         はい           DHCP 有効         はい           IPv4 アドレス         133.16.13.151           IPv4 サブネット マスク         255.255.255.0           リースの取得日         2015年5月13日 16:19:02           リースの有効期限         2015年5月13日 17:19:02           IPv4 デフォルト ゲートウェイ         133.16.13.1           IPv4 デフォルト ゲートウェイ         139.16.13.1 | <ul> <li>アドレス</li> <li>ロークスカ</li> <li>はい</li> <li>アドレス</li> <li>133.16.13.151</li> <li>サブネットマスク</li> <li>255.255.255.0</li> <li>スの取得日</li> <li>2015年5月13日 16:19:02</li> <li>スの有効期限</li> <li>2015年5月13日 17:19:02</li> <li>デフォルトゲートウェイ</li> <li>133.16.13.1</li> <li>DHCP サーバー</li> <li>133.16.2143</li> </ul>                                                                                                    | 接続固有 DNS サフィックス<br>説明 | cisk itac.jp<br>Intel(R) Centrino(R) Advanced-N 6205 |   |
| DHCP 有効     (ばい)       IPv4 アドレス     133.16.13.151       IPv4 サブネット マスク     255.255.255.0       リースの取得日     2015年5月13日 16:19:02       リースの有効期限     2015年5月13日 17:19:02       IPv4 デフォルト ゲートウェイ     133.16.13.1       IPv4 アドレス     133.16.13.1                                                                                       | CP 有効 (は()<br>4 アドレス 133.16.13.151<br>4 サブネットマスク 255.255.255.0<br>スの取得日 2015年5月13日 16:19:02<br>スの有効期限 2015年5月13日 17:19:02<br>4 デフォルトゲートウェイ 133.16.13.1<br>4 DHCP サーバー 133.16.22 143                                                                                                    | 物理アドレス                | EB-90-31-20-30-0C                                    | Ξ |
| IPv4 アドレス     133.16.13.151       IPv4 サブネット マスク     255.255.255.0       リースの取得日     2015年5月13日 16:19:02       リースの有効期限     2015年5月13日 17:19:02       IPv4 デフォルト ゲートウェイ     133.16.13.1       IPv4 DUCD サービ     129.16.29.142                                                                                                    | 4 アドレス 133.16.13.151<br>4 サブネットマスク 255.255.255.0<br>スの取得日 2015年5月13日 16:19:02<br>スの有効期限 2015年5月13日 17:19:02<br>4 デフォルトゲートウェイ 133.16.13.1<br>4 DHCP サーバー 133.16.32.143                                                                                                    | DHCP 有効               | はい                                                   |   |
| IPv4 サブネット マスク     255.255.255.0       リースの取得日     2015年5月13日 16:19:02       リースの有効期限     2015年5月13日 17:19:02       IPv4 デフォルト ゲートウェイ     133.16.13.1       IPv4 アフォルト ゲートウェイ     133.16.13.1                                                                                                    | 4 サブネットマスク 255.255.255.0<br>スの取得日 2015年5月13日 16:19:02<br>スの有効期限 2015年5月13日 17:19:02<br>4 デフォルト ゲートウェイ 133.16.13.1<br>4 DHCP サーバー 133.16.32.143                                                                                                    | IPv4 アドレス             | 133.16.13.151                                        |   |
| リースの取得日 2015年5月13日 16:19:02<br>リースの有効期限 2015年5月13日 17:19:02<br>IPv4 デフォルト ゲートウェイ 133.16.13.1                                                                                                    | スの取得日         2015年5月13日         16:19:02           スの有効期限         2015年5月13日         17:19:02           キデフォルトゲートウェイ         133.16.13.1           L DHCP サーバー         133.16.32.143                                                                                                    | IPv4 サブネット マスク        | 255.255.255.0                                        | ۲ |
| リースの有効期限 2015年5月13日 17:19:02<br>IPv4 デフォルト ゲートウェイ 133.16.13.1                                                                                                    | スの有効期限         2015年5月13日         17:19:02           キデフォルト ゲートウェイ         133.16.13.1           L DHCP サーバー         133.16.32.143                                                                                                    | リースの取得日               | 2015年5月13日 16:19:02                                  |   |
| IPv4 デフォルト ゲートウェイ 133.16.13.1                                                                                                    | 4 デフォルト ゲートウェイ 133.16.13.1<br>4 DHCP サーバー 133.16.32.143                                                                                                    | リースの有効期限              | 2015年5月13日 17:19:02                                  |   |
| TD-4 DUCD #- 18, 199 16 99 149                                                                                                    | 1 DHCP # // 133 16 32 143                                                                                                    | IPv4 デフォルト ゲートウェイ     | 133.16.13.1                                          |   |
| 16V4 DHOP (1 = 7) = 133 16 32 143                                                                                                    | III k                                                                                                    | TPv4 DHCP サーバー        | 133 16 32 143                                        | 1 |
| 4 III 1                                                                                                    |                                                                                                    | •                     | III •                                                |   |

## Related articles

- 認証付き無線LAN (KITnetX) 利用の手引き
- コンテンツ管理サービス (Confluence) 利用手引き
- Microsoft 365利用手引き

- Microsoft365利用手引き(android)
- Microsoft365利用手引き(iOS)